# Geanimeerd boek maken (http://www.cathyscorner2.com/tutorials/book)

<u>Nodig</u>: basisvorm voor boek = boek1.psd = boek met 1 pagina boek2.psd = boek voor 2 en meerdere pagina's

Enkele afbeeldingen die je gebruiken wil in het boek.

<u>Goeie raad</u>: regelmatig opslaan, er is niets erger dan je werk na uren gezwoeg te verliezen!!! Dus bewaar je werk zo dikwijls mogelijk, je wordt eraan herinnerd!!!

<u>Opmerking</u>: wil je een groter boek?

- open een nieuw bestand, vb 650 x 550 pix, 72 ppi, transparant
- open boek1.psd, koppel alle lagen aan mekaar en breng ze over naar je nieuw bestand (verplaatsingsgereedschap aanklikken en lagen naar nieuw bestand slepen)
- terwijl de lagen nog gekoppeld zijn, CTRL + T, in optiebalk br = 200% en h = 200%
- ontkoppel weer de lagen en werk zoals uitgelegd in de les hieronder
- werk je met meer dan 1 pagina, open ook boek2.psd en doe juist hetzelfde als bij boek1.psd
- het spreekt vanzelf dat je dan ook de pagina grootte aanpast naar 270 x 390 pix

### \*\*\* Ons boek klaar zetten \*\*\*

1) Open boek1.psd. het zal er zo uitzien:

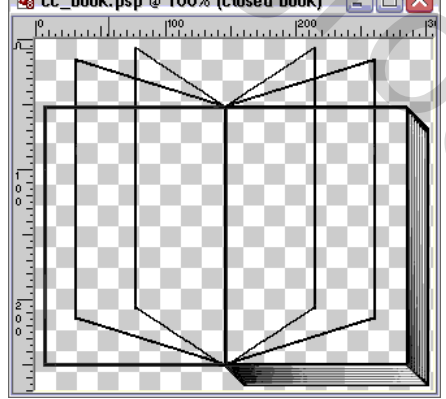

2) Uw lagenpalet moet er dan zo uitzien:

| Lagen Kanalen | Paden      |         |      | 0 |
|---------------|------------|---------|------|---|
| Normaal       | <b>v</b> D | ekking: | 100% | ۶ |
| Vergr.: 🔝 🖋   | ÷ 🖻        | Vul:    | 100% | ۶ |
| 🗩 🧾 open t    | ooek       |         |      | 1 |
| 🗩 🔝 blad 1    |            |         |      |   |
| 9 fip4        |            |         |      |   |
| 9 Aip3        |            |         |      |   |
| 9 Rip2        |            |         |      |   |
| 🗩 🧾 fip1      |            |         |      |   |
| 💌 🧾 geslote   | en boek    |         |      |   |
|               |            |         |      |   |

Met deze instelling maak je een boek met maar 1 blad - je kaft en bladzijde1 in je "open" boek versierd met een afbeelding of een tekst of beiden

3) Sla je werk al een eerste keer op onder een andere naam (vb "mijn boek1.psd") zo bewaar je je basisvorm voor later

4) Open uw gekozen afbeelding voor uw boek

## \*\*\* Ons boekenkaft maken \*\*\*

1) Maak uw "mijn boek1.psd" actief, sluit alle oogjes voor de lagen en zorg dat enkel de laag gesloten boek zichtbaar en actief is, dus de laag "gesloten boek" aanklikken en oogje aan.

2) Kopieer je geopende afbeelding naar "mijn boek1.psd" (Ctrl + a en Ctrl + c op de afbeelding – terug naar je boek Ctrl + v). De afbeelding passend maken voor het boek.

**TIP**: Als je de afbeelding overbrengt naar je boek, gebeurt het dat de afmetingen en verhoudingen niet meer kloppen, zorg dat de afbeelding in orde is vooraleer naar je werk over te brengen, de exacte grootte voor de afbeelding is in dit geval 138 pix breed en 195 pix hoog. Dus we maken de afbeelding klaar op een apart bestand met grootte 138 x 195 pix, 72 ppi, brengen er achtergrond, foto, tekst op, van alles één laag maken en plak dan op het boek en zorg dat ze juist staat.

3) Noem deze nieuwe laag "omslagafbeelding"

4) Dit wordt je boekomslag en ziet er dus zo uit:

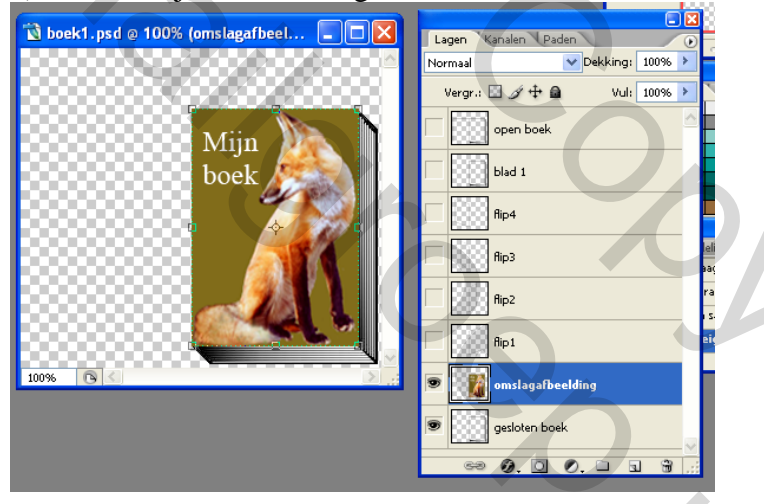

5) Rechts klikken op de laag "omslagafbeelding" en deze laag tweemaal dupliceren.

6) Oogje uit voor de zojuist bijgemaakte lagen, de lagen die nu zichtbaar zijn zijn: "gesloten boek" en "omslagafbeelding"

7) Voeg zichtbare lagen samen en hernoem desnoods de laag "gesloten boek". 🖬 Opslaan!

8) Maak enkel laag "flip1" terug zichtbaar.

9) Klik één van de omslagafbeeldingen kopie aan, maak die zichtbaar en indien nodig, sleep die laag onder "flip1", de "omslagafbeelding kopie" is de actieve laag (aanklikken!!!)

De enige lagen die nu zichtbaar zijn : "flip1" en "omslagafbeelding kopie" laag

10) Verplaatsingsgereedschap aanklikken, Ctrl + klik op een hoekpunt van de afbeelding en sleep binnen flip1, zelfde voor andere hoekpunten.

2

Indien klaar, vergeet niet van op je enter toets te drukken om alles te bevestigen.

11) Je bekomt iets als hieronder voorgesteld

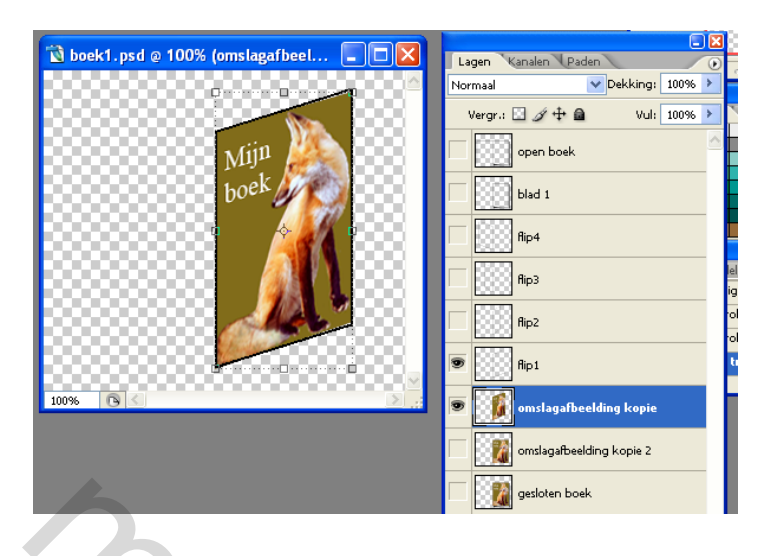

12) Zichtbare lagen samenvoegen, hernoem de laag "omslagflip1". 🖬 Opslaan!

13) Herhaal alles vanaf stap8 voor"flip 2" laag, je bekomt laag "omslagflip2" en 🖬 opslaan

14) Nieuwe laag toevoegen onder "flip3" -

zorg dat de laag "flip3" en deze nieuwe laag alleen zichtbaar zijn.

15) Gebruik je toverstaf, laag flip3 is actief en klik binnenin de rechthoek, klik de nieuwe aangemaakte laag aan, kies Selecteren, bewerken, vergroten, 1 pix, Ok, zo ben je zeker dat de gehele "pagina" geselecteerd is.

16) Vul nu de selectie met een zelfgekozen kleur, patroon of verloop. Deselecteren = Ctrl + DDit wordt de achterkant van je omslag.

17) Deze twee zichtbare lagen weer samen voegen, noem de laag "omslag flip3". 🖬 Opslaan

18) Herhaal de stappen 14 tot 17 voor "omslag flip4"

Zo ziet je lagenpalet er nu uit na punt 18

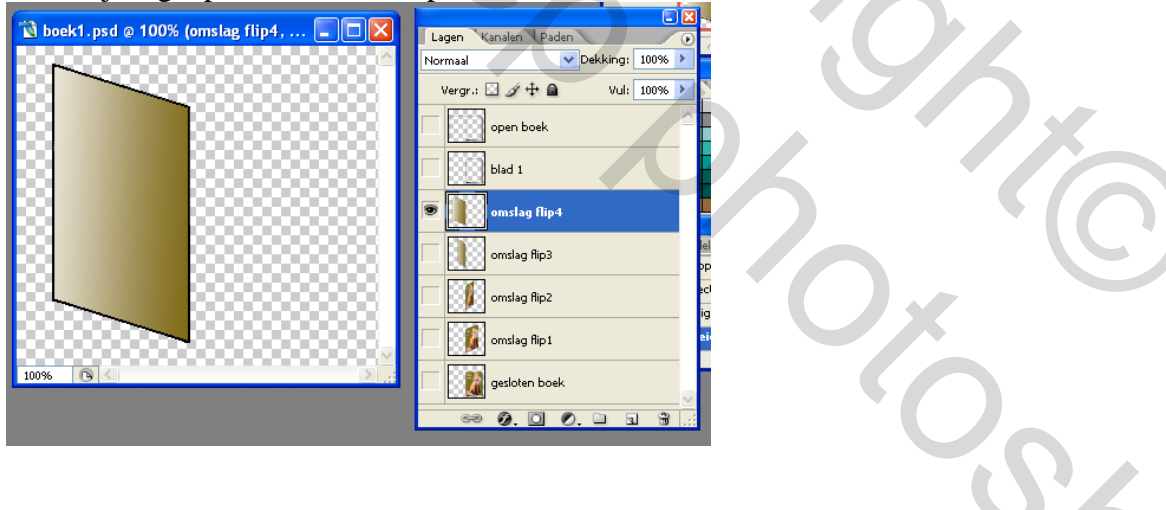

## \*\*\* Pagina 1 klaarmaken \*\*\*

1) Nieuwe laag toevoegen en zorg dat die onder de laag "blad 1" staat. Noem deze laag "blad 1 graphic". Zorg nu dat enkel "blad1" en "blad 1 grafic" zichtbaar zijn.

**<u>TIP</u>**: Maak de afbeelding die op "Blad 1" moet komen op een apart document, dus neem een nieuw bestand van 138 pixels breed en 195 pixels hoog, 72 ppi, voeg zelf van alles toe, foto, tekst, wat je maar wenst. Van alles één laag maken.

Bewaar het document als "blad1 graphic.psd"... Je zult dit document nog kunnen gebruiken als je eventueel meerdere pagina's aan je boek wenst toe te voegen.

2) Keer nu terug naar je boek, activeer, "blad 1 graphic"laag, kopieer en plak de zojuist gemaakte afbeelding op je boek, zet die op de goeie plaats.

Oogje uit van laag "blad1". Verenig nu de laag "blad 1 graphic" en de afbeelding en hernoem de laag "blad1 graphic". 🖬 Opslaan

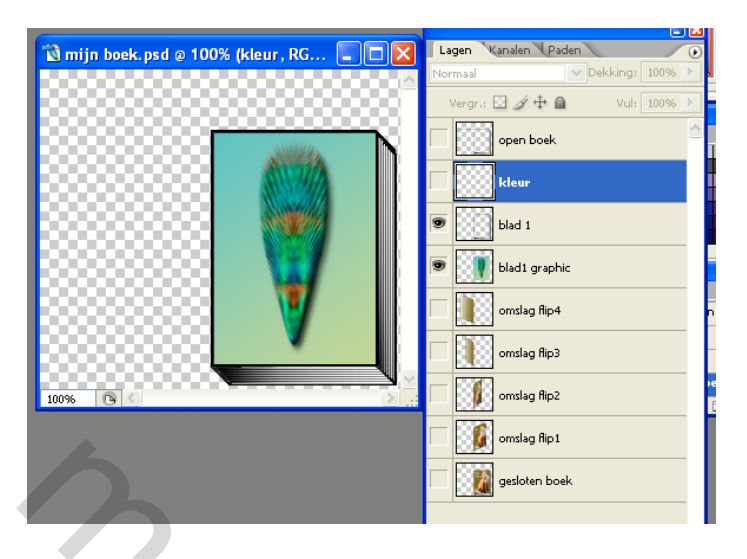

3) Oogje uitdoen bij de lagen "blad 1" en "blad1 graphic" .

4) Voeg een nieuwe laag toe en noem die "kleur". Plaats die laag onder de laag "open boek".

5) Maak de laag "open boek" zichtbaar en activeer, gebruik je toverstaf, klik middenin de linkerbladzijde.

6) Selecteren, bewerken, vergroten, 1 pix, ok.

7) Activeer nu de laag "kleur" en vul de selectie zoals je ook deed bij flip 3 en flip4. Ctrl + D

8) Dupliceer de laag "blad 1 graphic" en plaats de laag onder de laag "open boek".

9) Oogjes aanklikken voor de lagen "blad1 graphic kopie" 'kleur" en "open boek" verenig deze zichtbare lagen, de nieuw bekomen laag noem je nu "blad1 open". 🖬 Opslaan

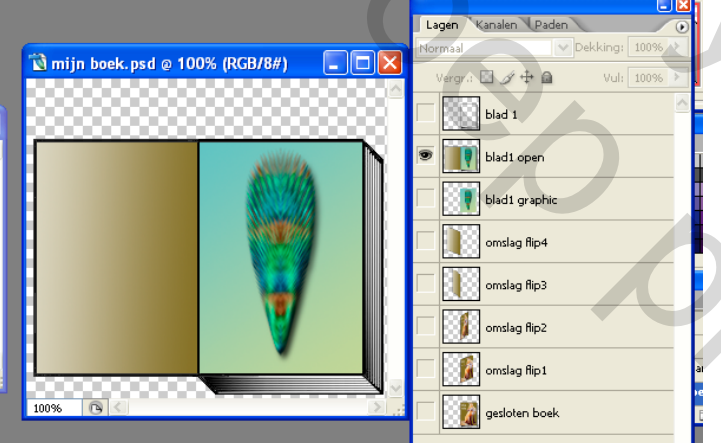

10) Verenig de lagen "blad1" en "blad1graphic" en noem deze nieuwe laag "blad 1".

11) Dupliceer de laag "blad 1" 3 keren. Zo ziet nu je lagenpalet eruit

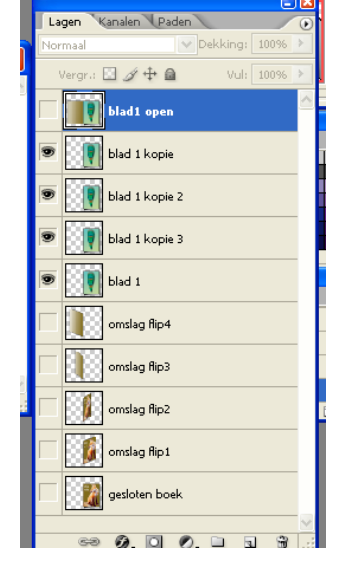

50/

12) Eén van de kopie lagen plaats je onder de laag "omslag flip1" en verenig beide lagen, noem de laag "flip1" 🖬 Opslaan

13) Een andere kopie laag plaats je onder de laag "omslag flip2", verenig beide lagen en noem de laag "flip2": 🖬 Opslaan

14) Verplaats een kopie laag onder de laag "omslag flip3", verenig beide lagen en noem de laag "flip3": Opslaan

15) Laag "blad1" onder laag "omslag flip4", beide lagen verenigen en als naam "flip4" geven Gopslaan
16) Nu zou je 6 lagen moeten hebben, vanaf boven:

Blad 1 open

- flip 4
- flip 3
- flip 2

flip 1

gesloten boek

Nu moet je beslissen, ben je tevreden met een boek met slechts één bladzijde of wens je nog meer bladzijden toe te voegen?

## Tevreden met één bladzijde? Ga verder met animatie "boek met 1 blad"

Als je besliste om met meerdere pagina's te werken heb je nu het bestand "boek2.psd" nodig. Hier wat minder printscreens, vele zaken zijn herhalingen van stappen bij het maken van pagina 1.

1) Maak eerst een afbeelding klaar voor de tweede pagina, afmetingen 138 x 195 pix, 72 ppi, bewaar de afbeelding als "blad2 graphic.psd"

2) Open "blad1 graphic.psd" (hopelijk bewaard in het eerste deel van deze les!!!)

3) Open "boek2.psd" in Photoshop en bewaar opnieuw onder een andere naam vb mijn boek2.psd Zo ziet het lagenpalet er nu uit:

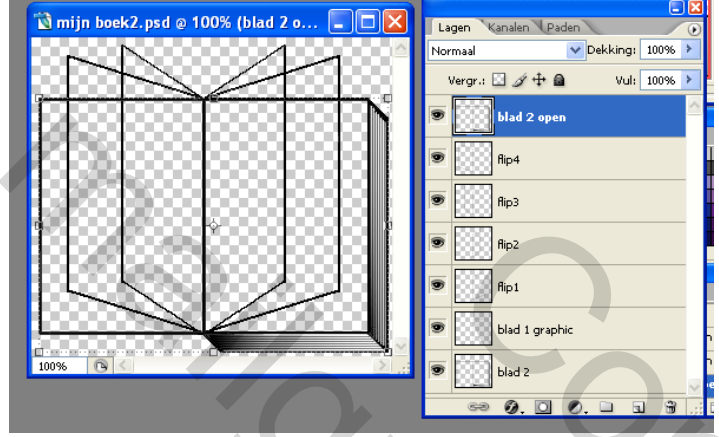

4) Maak enkel laag "blad2 open" zichtbaar en actief!

Plak "blad2 graphic.psd" op de rechterkant van het geopende boek (al uitgelegd hoe! afbeelding en laag "blad2 open" verenigen en als naam "blad2 open" geven.

|                                         | Lagen Kanalen Paden 💽       |
|-----------------------------------------|-----------------------------|
|                                         | Normaal Vekking: 100% >     |
| 🔊 boek2.psd @ 100% (blad2 open, R 😑 🔲 🔀 | Vergr.: 🖸 🌶 🕂 🔷 Vul: 100% 🕨 |
|                                         | 💌 🚺 blad2 open              |
|                                         | Rip4                        |
|                                         | fip3                        |
|                                         | fip2                        |
|                                         | fip1                        |
|                                         | blad 1 graphic              |
|                                         | blad 2                      |
| 100% 🕞 <                                | ee Ø. 🖸 Ø. 🖿 🖫 📆            |

5) Gebruik je toverstaf, klik linkerkant aan van de laag"blad2 open" en vul de selectie met kleur, verloop, of wat je wenst. Deselecteren 🖬 Opslaan

6) Laag "blad2" zichtbaar maken, vul linkerkant met zelfde kleur, verloop, ... als zojuist op "blad2 open" Deselecteren = Ctrl + D

7) Op rechterkant plak je weer "blad2 graphic" – van alles laag "blad2" maken

8) Maak de laag "blad1 graphic" zichtbaar en actief en plak daarop je "blad1 graphic.psd";

weer maken dat er maar één laag "blad1 graphic" bestaat, dus zichtbare verenigen, ... 🖬 Opslaan

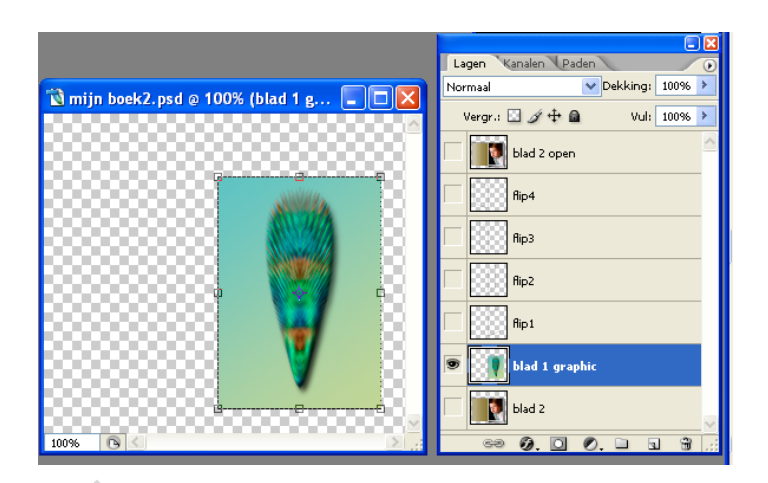

9) Dupliceer de laag "blad 1 graphic" en zorg dat die zichtbaar is (oogje aan)

10) Maak ook de laag "flip1" zichtbaar

11) Sta op laag "blad1 graphic kopie" en probeer weer met Ctrl + klik op de hoekpunten en te slepen de afbeelding op zijn plaats te krijgen binnen flip1

12) Verenig nu die twee zichtbare lagen en hernoem de laag naar "flip5" 🖬 Opslaan

13) Laag "flip2" zichtbaar maken alsook de "blad1 graphic" laag

14) Zelfde werkwijze als daarjuist, "blad1 graphic" laten passen op flip2, beide lagen verenigen en als nieuwe naam "flip6" geven 🖬 Opslaan

15) Laag "flip3" zichtbaar en actief maken, met toverstaf binnenste selecteren, vullen met verloop zoals je al deed op linkerblad "blad2 open" – Deselecteren, nieuwe naam "flip7", 🖬 Opslaan

16) Laag "flip4" zichtbaar en actief maken, selecteren met toverstaf en vullen met verloop

17) Deselecteren, "flip8" en 🖬 Opslaan

18) Laag "blad2" drie keren dupliceren en hernoemen naar "blad 2a", "blad 2b", "blad 2c" Zie hieronder het lagenpalet

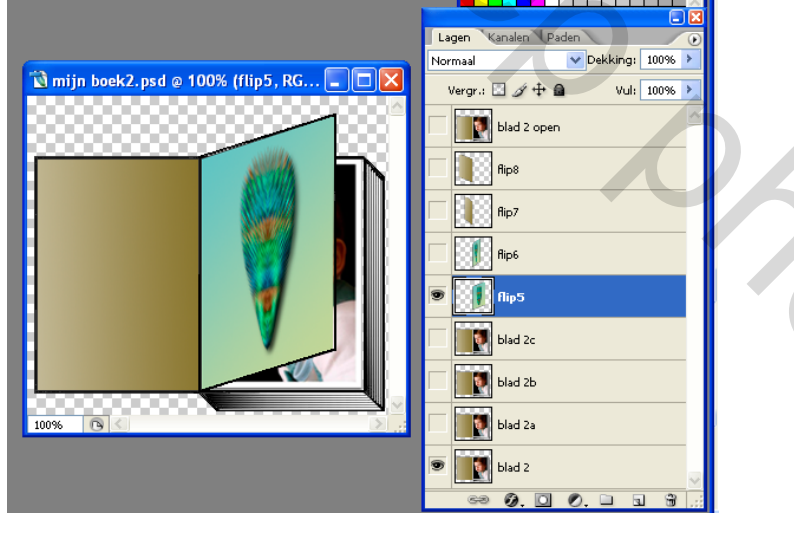

19) Lagen "blad 2" en "flip5" zichtbaar maken, verenigen zichtbaar, nieuwe naam laag "flip5"
20) Lagen "blad2a" en "flip6" zichbaar maken, verenigen zichtbaar, nieuwe naam laag "flip6"
20) Lagen "blad2b" en "flip7" zichbaar maken, verenigen zichtbaar, nieuwe naam laag "flip7"
20) Lagen "blad2c" en "flip8" zichbaar maken, verenigen zichtbaar, nieuwe naam laag "flip8" Gopslaan Dit is dus opgeslagen als "mijn boek2. psd"

Voor meerdere pagina's bovenstaande herhalen met een nieuwe afbeelding voor bladzijde3 en bewaren als "blad3 graphic.psd" dan boek2.psd openen en werken met blad2 graphic en blad3 graphic  $\rightarrow$  opslaan als "mijn boek3.psd"; enz ...

#### \*\*\* ANIMATIE \*\*\* - \*\*\* BOEK MET 1 BLAD\*\*\*

### Activeer onderste laag van "mijn boek1.psd" oefening en zet het oogje aan

Open Image Ready door op de knop onderaan links in gereedschapspalet te klikken

- 1) In het animatiepalet het je nu één frame staan, zet de tijd op 0,2 sec (of naar wens),
- in het lagenpalet staat het oogje open bij "gesloten boek"
- 2) Frame dupliceren, oogje uit laag "gesloten boek", oogje aan laag "flip1"
- 3) Frame dupliceren oogje uit laag "flip1", oogje aan laag "flip2"
- 4) Ga zo verder tot je alle lagen aangeklikt hebt
- 5) Wens je de bladzijde wat langer te zien, tijd van laatste frame aanpassen.
- 6) Optimaal opslaan als ... mijn boek1.gif

# \*\*\* ANIMATIE \*\*\* - \*\*\* BOEK MET 2 of MEER BLADZIJDEN \*\*\*

### In Photoshop

- 1) Open "mijn boek1.psd" en Open "mijn boek2.psd"
- 2) Activeer "mijn boek1.psd" en sta op de bovenste laag (= actief maken)
- 3) Activeer "mijn boek2.psd", koppel alle lagen aan mekaar (in CS2 kan je ze ook allemaal selecteren met de Ctrl toets en dan koppelen)
- 4) Sleep alle lagen van "mijn boek2.psd" naar "mijn boek1.psd" (als alles goed gaat staan die lagen nu boven de lagen van "mijn boek1.psd") Zorg er ook voor dat beide boeken mekaar perfect bedekken. Nu kan je de lagen weer ontkoppelen. Indien de lagen mekaar niet mooi bedekken, laag per laag zichtbaar en actief maken, verplaatsingsgereedschap aanklikken en met cursortoetsen aan te klikken de lagen mooi op mekaar zetten (dit kan ook in éénmaal als je de lagen gekoppeld laat!!!)
- 5) Alle oogjes uitdoen, activeer onderste laag en maak die ook zichtbaar
- 6) Ga nu over naar Image Ready

In Image Ready = spel van frames dupliceren en oogjes aan en oogjes uit zoals uitgelegd bij de animatie Show met 1 bladzijde

Optimaal opslaan als ... gif